# SIEMENS西门子模块6GK7343-1GX21-0XE0

| 产品名称 | SIEMENS西门子模块6GK7343-1GX21-0XE0                    |
|------|---------------------------------------------------|
| 公司名称 | 湖南西控自动化设备有限公司                                     |
| 价格   | .00/件                                             |
| 规格参数 | 西门子:供货商<br>S7-300:一级代理商<br>德国:全新原装正品              |
| 公司地址 | 中国(湖南)自由贸易试验区长沙片区开元东路<br>1306号开阳智能制造产业园(一期)4#栋301 |
| 联系电话 | 17838383235 17838383235                           |

# 产品详情

# 西门子人机界面触摸屏程序下载方法教程与步骤解说,手把手教学!

一、如何确定屏的型号

请确认你使用的屏是精智(Comfort)系列屏。可以检查屏背面的标牌,通过型号和订货号确认。

常见的精智(Comfort)屏订货号前几个字母都是6AV2124-XXXXX-XXXX

二、Profibus 方式下载(CP5711)

下载电缆

使用西门子的正版电缆PC Adapter还有CP卡(例如CP5611, CP5711)等,都可以通过Profibus方式给精智(Comfort)屏屏做下载。

在这里我们用CP5711(订货号:6GK1571-1AA00)为例,告诉大家Profibus方式下载该怎么做。CP5611通过 MPI电缆(订货号:6ES7 901-0BF00-0AA0)或者Profibus电缆+DP总线连接器,接到屏下面的9针口上。 屏上电后,进入Windows CE 操作系统,将自动显示Start Center。单击"Settings"按钮打开设置界面。

在 "Settings "中双击 "Transfer " 打开 "Transfer Settings " 对话框。

在"General"选项卡中进行传送设置:

- 1、选中"Automatic"。
- 2、选择"PROFIBUS"。
- 3、单击"Properties"按钮进行参数设置。

### 参数设置:

- 1、地址,输入操作屏地址为1。
- 2、传输率,输入操作屏波特率为1.5 Mbits\s。
- 3、高站地址,设置为31。
- 4、配置文为 DP。
- 5、单击"OK"确认设置。

参数设置完成后关闭设置界面,单击初 "Start Center"界面中的"Transfer"按钮,将屏切换为传输模式,屏上面会显示"Connecting to host..."这段英文,屏上的设置就完成了。

### 电脑上的设置

在电脑的操作系统中点击 " 开始 " 菜单 , 打开 " 控制面板 " 选项。

在控制面板中,选中"Set PG/PC Interface(设置 PG/PC 接口)",双击打开。

在 "Access Point of the Application (应用程序访问点)"的下拉列表中选择 "S7ONLINE (STEP7)",在 "Interface Parameter Assignment Used (为使用的接口分配参数)"中选择 "CP5711.PROFIBUS.1",然后单击右侧的 "Properties(属性)"按钮,打开对话框。

参数设置:

勾选 PG/PC is the only master on the bus

地址,输入地址为0。

传输率,输入波特率为1.5 Mbps。

高站地址,设置为31。

配置文,选择DP。

单击"OK"确认设置。

注意:Profibus网络上的所有设备的波特率保持一致,站地址不要重复。CP5711 具备网络诊断功能,完成 上述设置后单击"OK"按钮,然后可点击"Diagnostics"(诊断)按钮进行网络诊断。

单击"Test"按钮,显示"OK"表明CP5711工作正常;点击"Read"按钮,在"Bus Nodes" 中可以看到Profibus网络中的所有节点,0表示CP5711,1表示屏,这里能看到屏的节点,表明Profibus通 信已经建立。如果无法看到屏的节点信息,那么可能的原因有:

1、屏没有切换到传送模式;

2、屏的 Profibus 通信参数设置错误,检查地址和传输率设置;

3、电缆故障;

4、与网络中的其他设备Profibus地址发生冲突。

博途(Portal)软件中参数设置

在博途软件中,打开需要下载的项目文件,双击设备组态,选中精智(Comfort)屏的MPI/DP 接口,在属性窗口中,选择接口类型"PROFIBUS",地址"1",然后点击添加新子网。

双击设备和网络,并选中精智(Comfort)屏的Profibus网络连线,高Profibus地址选择"31",传输率选择 "1.5Mbps",标识号选择"DP" 在项目树中选中设备,点击工具栏中下载图标,或点击菜单"在线"> "下载到设备"。当次下载项目到操作屏时,"扩展的下载到设备"对话框会自动弹出。

注意:这个话框在之后的下载中将不会弹出,下载会自动选择上次的参数设定进行。如果希望更改下载 参数设定,则可以通过单击菜单"在线>扩展的下载到设备"来打开对话框以进行重新设定。

选择 PG/PC 接口的类型为 "PROFIBUS ", PG/PC 接口 "CP5711 ", 接口/子网的连接选择之前创建的子网 "PROFIBUS\_1", 选择完成后,点击开始搜索,软件将以该接口对设备进行扫描,如参数设置及硬件 连接正确,将在数秒钟后扫描结束,此时"下载"按钮不是灰色可以选择,单击该按钮进行项目下载, 下载预览窗口将会自动弹出。

注意:如果 CP5711 没有被计算机正确识别,在 PG/PC 接口的类型中将不能选择 Profibus,此时请检查 CP5711 的硬件连接及驱动安装。

下载之前,软件将会对项目进行编译,只有编译无错后才可进行下载,如发现编译错误请将错误排除后 再次进行下载操作。如果项目中有组态用户管理和配方,需要选择"全部覆盖",然后单击"下载"按 钮来完成操作屏的项目下载。

三、以太网方式下载

下载电缆

下载电缆选择我们平时办公室用的上网线就可以,直连线和交叉线(西门子屏的以太网卡具有自适应功 能,一般电脑网卡也支持自适应功能)都可以。不管是屏直接连电脑,还是通过交换机或者HUB进行连 接,只要保证我们能从电脑上Ping到屏,则物理连接正常。这是我们成功下载的基础。

精智(Comfort)屏上的设置

屏上电后,进入Windows CE 操作系统,将自动显示Start Center。单击"Settings"按钮打开设置界面。

在"General"选项卡中进行传送设置:

选中"Automatic"。

选择"Ethernet"。

单击 "Properties " 按钮进行参数设置。

双击PN\_X1网络连接图标,打开网卡设置对话框,为网卡分配 IP 地址及子网掩码。

输入屏的IP地址(地址和下载用的电脑网卡IP地址须在同一网段),例如我们使用192.168.0.2,子网掩码 使用255.255.255.0(子网掩码和下载用的电脑网卡子网掩码一致),其他不用指定。

电脑上的设置

在电脑的操作系统中点击"开始"菜单,打开"控制面板"选项。

在控制面板中,选中"网络和共享中心",双击打开。

选择"更改适配器设置"。

在以太网卡列表,双击连接西门子屏的以太网卡图标。弹出Local Area Connection属性对话框。在列表中选择Internet 协议4 (TCP/IPv4)双击。

在弹出的Internet 协议4 (TCP/IPv4) 属性对话框中指定IP地址和子网掩码,该IP地址必须和屏的IP地址在一个网段,本例中为192.168.0.210,子网掩码设为255.255.255.0,保存设置。

使用 DOS 的 Ping 命令确定计算机与屏的物理连接是否正常。点击计算机的"开始菜单"-"运行"或点击键盘上的"Windows键+R键",在弹出的"运行"窗口中输入 cmd 然后点击确定。

在弹出的 MS-DOS 窗口中输入 ping 精智(Comfort)屏IP地址,看到丢失后的数字为 0 时,说明物理连接正常,如果丢失后的数字不等于 0 ,那么需要重新检查两台设备的IP地址是否在同一网段,并且更换其他网线重新执行 ping 命令直到丢失后的数值为0时才可进行下一步。

回到电脑控制面板中,选中 "Set PG/PC Interface(设置 PG/PC 接口)",双击打开。

在"Access Point of the Application(应用程序访问点)"的下拉列表中选择"S7ONLINE (STEP7)",在 "Interface Parameter Assignment Used (为使用的接口分配参数)"中选择"TCP/IP Intel....."(电脑上使用 的那块网卡与屏通讯,就选择那块网卡,不要选择带"Auto"单词的选项。在64位操作系统中,网卡名 字后面有.TCPIP.1的字母)。

### 博途(Portal)软件中参数设置

在博途软件中,打开需要下载的项目文件,双击设备组态,选中精智(Comfort)屏的X1以太网口,在属性窗口中,分配IP地址:192.168.0.2,子网掩码:255.255.255.0,然后点击添加新子网。

博途(Portal)软件中下载设置

在项目树中选中设备,点击工具栏中下载图标或点击菜单"在线"> "下载到设备"。当次下载项目到操作屏时,"扩展的下载到设备"对话框会自动弹出。

注意:这个话框在之后的下载中将不会弹出,下载会自动选择上次的参数设定进行。如果希望更改下载 参数设定,则可以通过单击菜单"在线 > 扩展的下载到设备"来打开对话框以进行重新设定。

选择 PG/PC 接口的类型"以太网", PG/PC

接口"Ethernet",选择完成后,软件将以该接口对项目中所分配的 IP 地址进行扫描,如参数设置及硬件连接正确,将在数秒钟后扫描结束,此时"下载"按钮不是灰色可以选择,单击该按钮进行项目下载 ,下载预览窗口将会自动弹出。

注意:如果在屏中分配的 IP 地址与项目中分配的不一样,会下载报错,可以在对话框选择"使用其他 IP "并填写屏中所分配的IP地址,同样能够实现下载。

欢迎来到湖南西控自动化设备有限公司,作为中国授权代理商和湖南地区的总代理,我们荣幸为您介绍 我们全新原装zhengpin的SIEMENS西门子模块6GK7343-1GX21-0XE0。作为一级代理商,我们与西门子公 司有着紧密的合作关系,为您提供优质的产品和服务。

SIEMENS西门子,作为全球zhiming的工业自动化技术解决方案提供商,以其zhuoyue的品质和可靠性而闻 名。我们作为西门子的供货商,致力于为客户提供最youxiu的解决方案和产品。而6GK7343-1GX21-0XE0 模块,作为S7-300系列的重要组成部分,具有zhuoyue的性能和可靠性,能够满足您在工业控制系统中的 各种需求。

我们从多个角度为您呈现SIEMENS西门子模块6GK7343-1GX21-0XE0的优势和特点:

全新原装zhengpin:我们所销售的产品都是全新原装zhengpin,具有zhuoyue的品质和稳定的性能。您可以 放心购买,不必担心质量问题。 先进的技术:SIEMENS西门子一直致力于技术创新和产品研发,在工业自动化领域拥有丰富的经验和ling xian的技术。6GK7343-1GX21-0XE0模块采用先进的制造工艺和技术,能够提供可靠的数据传输和更高的工作效率。

多样化的功能:该模块具有丰富的功能和灵活的配置选项,能够满足不同行业和应用领域的需求。无论 是工业生产线的控制还是数据监测,6GK7343-1GX21-0XE0都能够发挥其优势。

稳定可靠:SIEMENS西门子的产品以其zhuoyue的稳定性和可靠性而受到广泛认可。6GK7343-1GX21-0XE 0模块经过严格的测试和验证,能够在各种恶劣的工作环境下稳定运行,确保您的工业控制系统正常运转 。

如果您需要更多关于SIEMENS西门子模块6GK7343-1GX21-0XE0的信息或想要购买该产品,请联系我们。 我们提供专业的咨询和服务,帮助您选择最适合您需求的产品。期待与您合作,为您的工业自动化系统 提供全面的解决方案。

(文章内容仅供参考,不得作为实际购买依据,具体请咨询相关专业人士。)